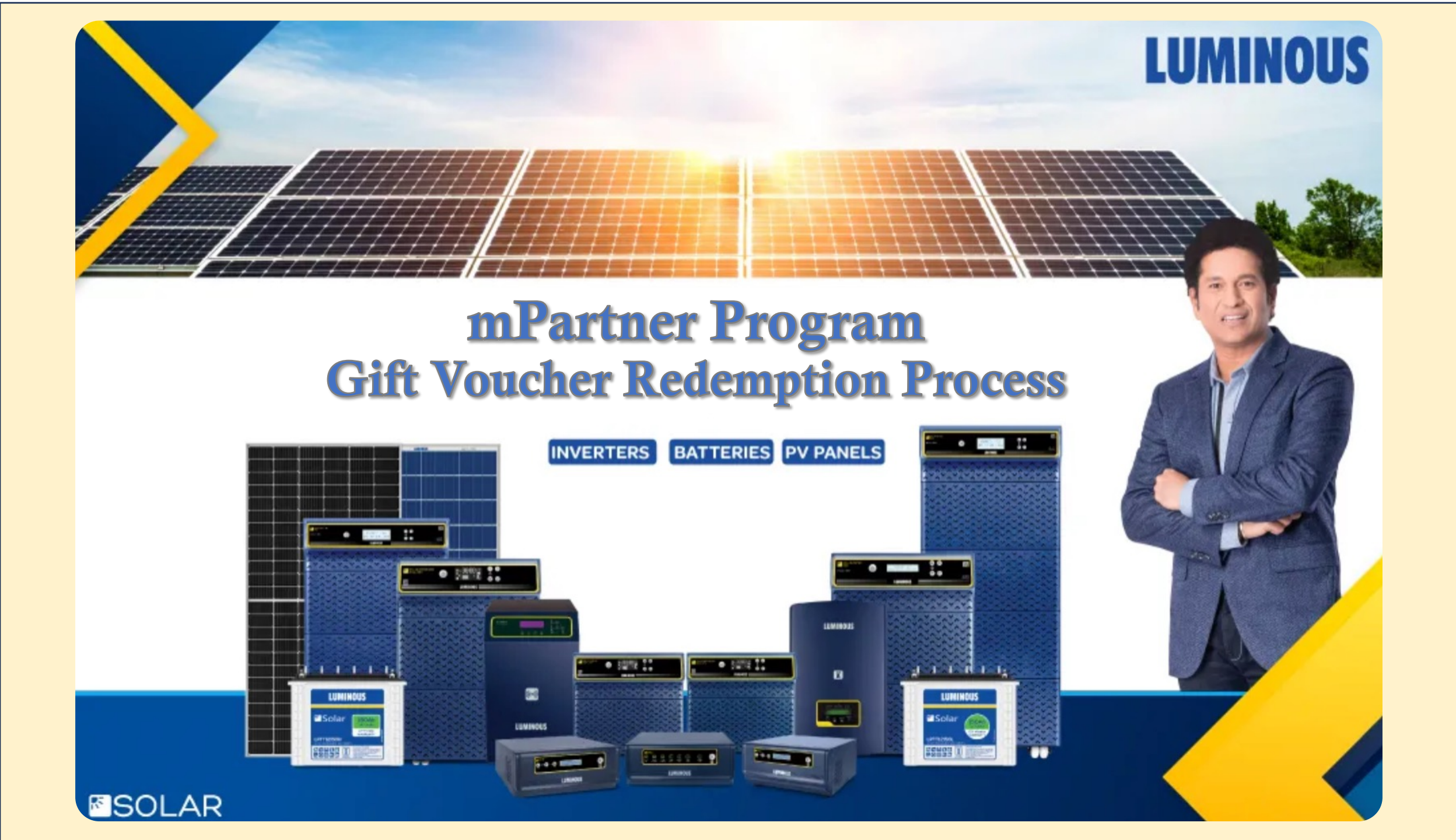

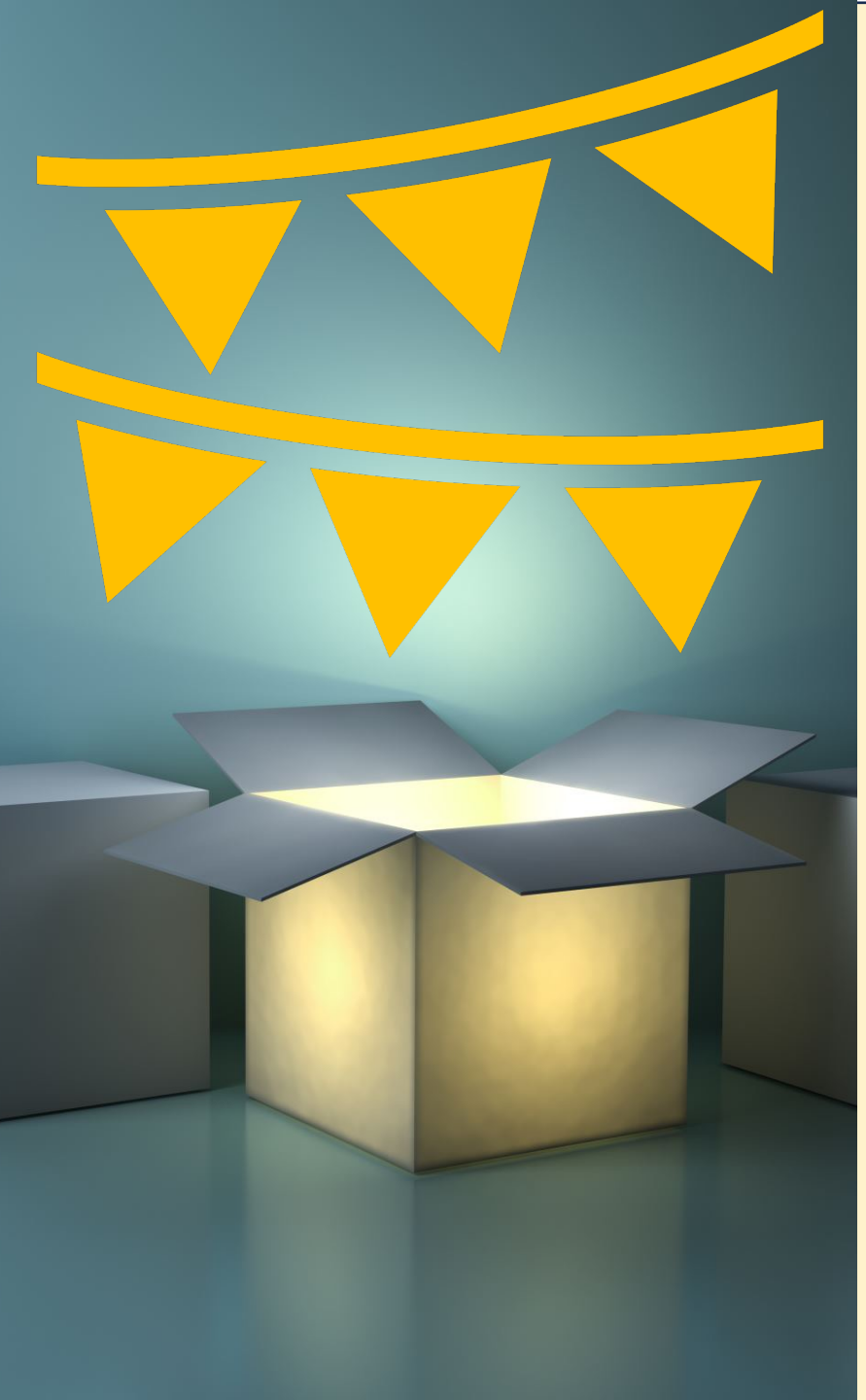

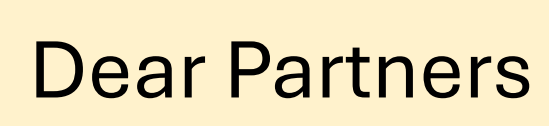

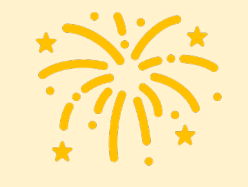

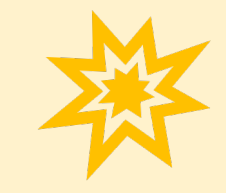

Luminous is happy to bring to you the wide range of Haier products as part of our program to redeem your rewards.

The program is being run on Haier India's e-commerce portal which is managed by Brandbuddiez Technologies Pvt Ltd.

You will be able to avail this offer by login into exclusive section of the portal <u>https://shop.haierindia.com/Luminous</u>.

You can access the Luminous mPartner section only using your registered mPartner mobile number.

You can order products only within district where the dealer shop is resisted in the mPartner app.

Please chose the products carefully as products once ordered cannot be returned.

In case you need any assistance, you may contact your local Luminous Area Sales Manager

Wish you and your family a very happy Diwali and an amazing year ahead

### **Team Luminous**

**Step by Step** process to redeem your voucher

### **Step 1** Login into the mPartner program portal

You can login to the mPartner program by simply clicking on Luminous logo at the bottom of Haier e-commerce portal https://shop.haierindia.com

You can also login by using the url <a href="https://shop.haierindia.com/Luminous">https://shop.haierindia.com/Luminous</a>

#### M RE: !Re: Haier - Luminous Disc 🗙 📙 Home Appliances - Refrigeratc 🗙 🧿 New Tab × | + https://shop.haierindia.com R $\leftarrow \rightarrow C$ 🐛 9930055200 For service 1800-102-9999 Special Water Kitchen Haier Air Deep Refrigerators Televisions Appliances Solutions Offers Machines Freezer Heaters Appliances EUROMONITOR INTERNATIONAL Haier has been ranked No.1 Global Major **Appliances Brand** for 14 consecutive years. GLOBAL NO. are. 2022 volume sales data • • • • • • **Contact Details** Support **Product Categories** Login **Registered Address** About Us **Terms And Condition** My Orders Haier Appliances India Pvt Ltd Washing Machines Building Number 1, Okhla Industrial Estate, Phase III, Contact Us Privacy Policy Refrigerators Wish List Opposite Modi Mill, New Delhi-110020 Offer Terms And Condition **Air Solutions** Shopping Cart For Sales Enquiries: **Kitchen Appliances** $\odot$ +91-9930055400 **Dealer Program** 🖂 in.eshop@haierindia.com Television LUMINOUS For Order Enquiries: +91-9930055800 🖂 in.eshop@haierindia.com art Home Appl Working hours: 10:30 am to 5:30 pm **Closed on Sundays and Public** Holidays

Copyright © 2023 shop.haierindia.com All Rights Reserved Site hosted and managed by Brandbuddiez technologies Pvt. Ltd.

# Step 2

Login into the mPartner program portal

- Use your mPartner registered mobile number to login
- You will receive an OTP on your mPartner registered mobile number once you click SUBMIT button after entering your mobile number

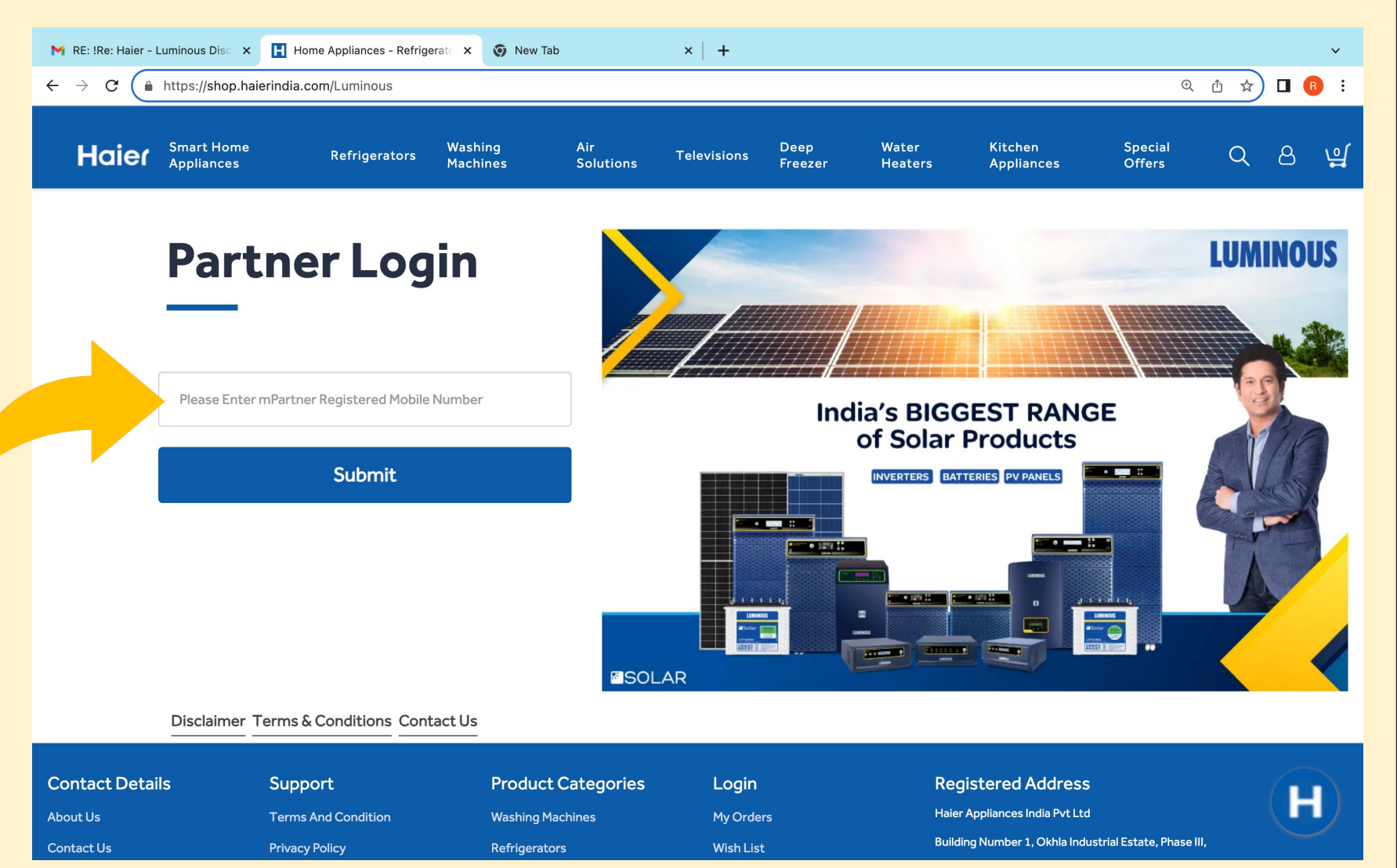

Please Note : You can only use your mPartner registered mobile number to register

### **Step 3** Choosing the products

- 1.Your coupon code and the coupon balance will be displayed on the top middle of the site
- 2.You can choose the product of your interest from the catalogue which displays all product in the offering
- 3.You can go to specific category by clicking on the category in the menu bar or using Filter in the catalogue section

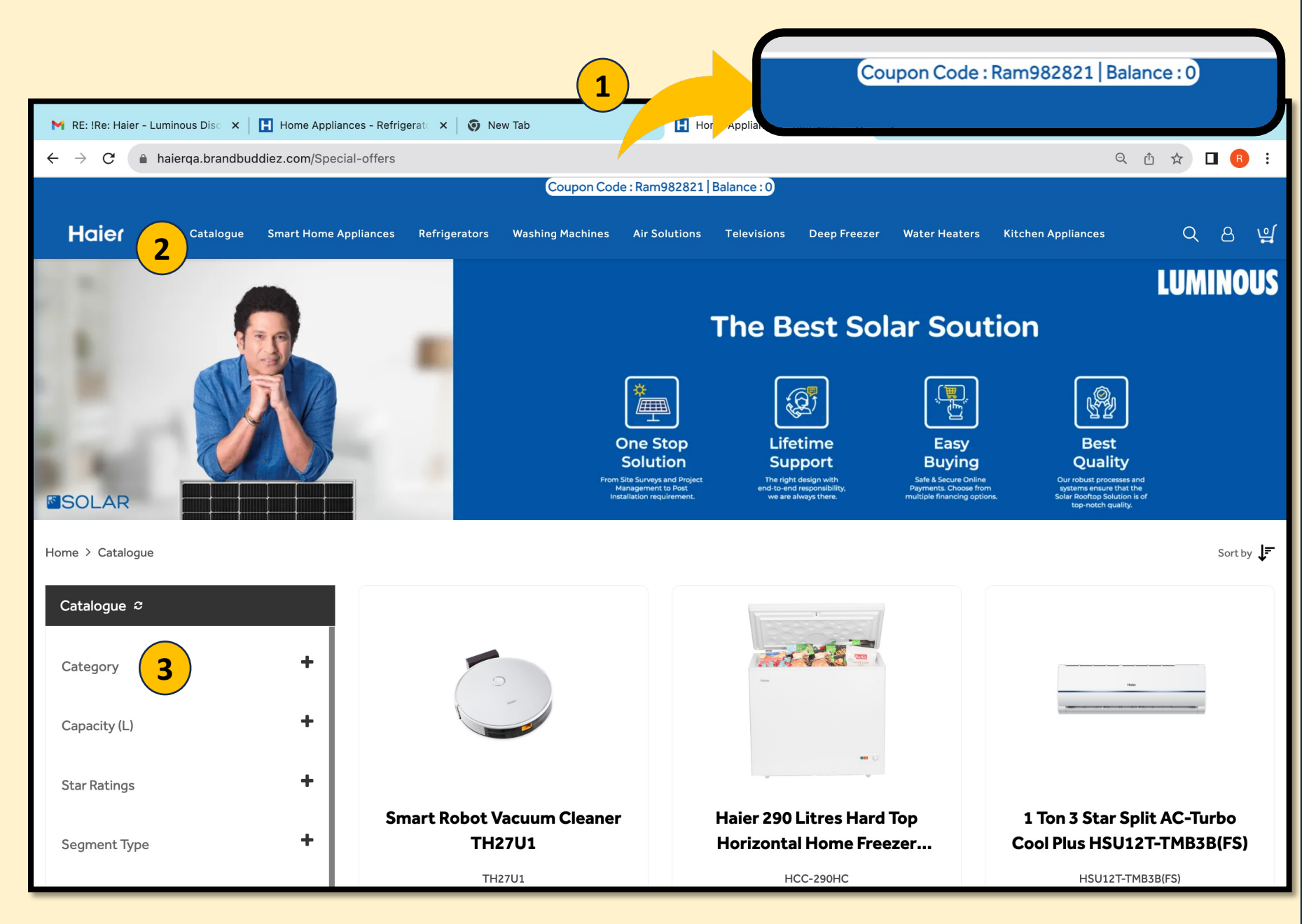

### **Step 4** Selecting the Product

1.Once you click on the product in the catalogue section you will taken to that particular product's page

2 you can choose to buy the product by clicking on 'BUY NOW' button or put it in your cart by pressing 'ADD TO CART'

| Catalogue Smart Home<br>Appliances Refrigerators            | Washing Air<br>Machines Solut | tions Te                     | elevisions     | Deep<br>Freezer | Water<br>Heaters | Kitchen            | 0 | Q |
|-------------------------------------------------------------|-------------------------------|------------------------------|----------------|-----------------|------------------|--------------------|---|---|
| Smart Home Appliances > Robot Vacuum Cleaners > Smart Robot |                               |                              |                |                 | ricuters         | Appliances         |   |   |
|                                                             | t vacuum Cleaner 1H2/01       | 11                           |                |                 |                  |                    |   |   |
| Features Spec                                               | cifications                   |                              | Resource       | S               | ₹1               | 3,590.00 - BUY NOW |   |   |
|                                                             | Sma                           | art Rob                      | ot Vac         | uum Cle         | aner TH          | 27U1               |   |   |
|                                                             | KEY FE                        | EATURES                      |                |                 |                  |                    |   |   |
|                                                             | ✓ Remo                        | ote Control                  |                |                 |                  |                    |   |   |
|                                                             | ✓ Sense                       | es Cliff & Edges             | j              |                 |                  |                    |   |   |
| $\bigcirc$                                                  | ✓ Detec                       | ects Obstacles               |                |                 |                  |                    |   |   |
|                                                             | ✓ 22000                       | 00 PA Strong                 |                |                 |                  |                    |   |   |
| Haier                                                       | <ul> <li>All The</li> </ul>   | he Extras You Ne             | ∋ed            |                 |                  |                    |   |   |
|                                                             | ✓ Sleek                       | k Design                     |                |                 |                  |                    |   |   |
|                                                             | ✓ Read if                     | More                         |                |                 |                  |                    |   |   |
|                                                             | MRP                           |                              |                |                 |                  |                    |   |   |
|                                                             | ₹ <del>22,99</del>            | 99.00 ₹1                     | 13,590.00      | )               |                  |                    |   |   |
|                                                             |                               | (                            |                |                 |                  |                    |   |   |
|                                                             |                               | BL                           | JY NOW         |                 |                  | ADD TO CART        |   |   |
|                                                             | Typically st                  | ships within 10-14           | working days*  |                 |                  |                    |   |   |
|                                                             | N                             | MRP<br><del>₹22.000.00</del> | . <b>₹17</b> 6 |                 |                  |                    |   |   |
|                                                             |                               | (22,555.00                   | (Inclusive     | of all taxes)   |                  |                    |   |   |
|                                                             |                               |                              |                |                 |                  |                    |   |   |
|                                                             |                               |                              |                |                 |                  |                    |   |   |

### **Step 5 A** Buying the product by Clicking 'BUY NOW'

► ×

By Clicking on 'BUY NOW' you will be directed to the order Process page

- 1. Your coupon code will be automatically placed by the system.
- 2. You will have to fill in the address details including the pin code to proceed further
- 3. You can avail GST billing by clicking on' Click for GST billing' and filling in your GST details

| E: !Re: Haier - | Luminous Disc             | K 🛛 Ħ Home Appliar                | nces - Refrigerate 🗙 📔 🌍 N | lew Tab             | × 🖪 Hor            | ne Appliances - Refr | rigerato ×      | +                             |                       |    |   | ~ |
|-----------------|---------------------------|-----------------------------------|----------------------------|---------------------|--------------------|----------------------|-----------------|-------------------------------|-----------------------|----|---|---|
| > C (           | haierqa.branc             | Ibuddiez.com/order                | -process                   |                     |                    |                      |                 |                               | Ĉ                     | \$ |   |   |
| laier           | Catalogue                 | Smart Home<br>Appliances          | Refrigerators              | Washing<br>Machines | Air<br>Solutions   | Televisions          | Deep<br>Freezer | Water<br>Heaters              | Kitchen<br>Appliances | Q  | ප | Ļ |
|                 | Orc                       | ler Pro                           | ocess                      |                     |                    |                      |                 |                               |                       |    |   |   |
|                 | Lo                        | gin 💭<br>Delivery                 | <br>Payment                | PRODUCT SUM         | MARY               |                      | ORD             | ER SUMMARY                    |                       |    |   |   |
|                 | Enter yo                  | our shipping add                  | dress                      |                     | Smart Robot Vacuun | n Cleaner TH27U1     | Smart           | Robot Vacuum Cleaner T<br>QTY | 2 ₹27,180.00          |    |   |   |
|                 | Click for Check f         | or GST Billing                    |                            | - 2 +               |                    |                      | Subt            | otal                          | ₹27,180.00            |    |   |   |
| 3               | Name                      |                                   | Last Name                  |                     |                    |                      | Deliv           | very Charges                  | Free                  |    |   |   |
|                 |                           |                                   |                            |                     |                    |                      | Gran            | nd total                      | ₹27,180.00            |    |   |   |
|                 | Addres                    | S                                 |                            |                     |                    |                      | X               |                               | APPLY                 |    |   |   |
|                 | Landma                    | ark                               |                            |                     |                    |                      |                 |                               |                       |    |   |   |
|                 | India                     | ~                                 | Maharashtra 🗸              |                     |                    | 1                    |                 |                               |                       |    |   |   |
|                 | Mumba                     | i V                               |                            |                     |                    |                      |                 |                               |                       |    |   |   |
|                 | <u>Billir</u><br>differen | <u>ng address</u><br>t from above |                            |                     |                    |                      |                 |                               |                       |    |   |   |
|                 | Place                     | order                             |                            |                     |                    |                      |                 |                               |                       |    |   |   |

Please Note : Your District and State cannot be changed. Do feed the correct pin code corresponding the district

### **Step 5 B** The Product in the Cart

- You can access the cart by clicking the cart button on the top right hand side button
- You will be taken to 'Order Process' page (Step 5A) from the 'Shopping Cart' page by clicking on CHECK OUT.

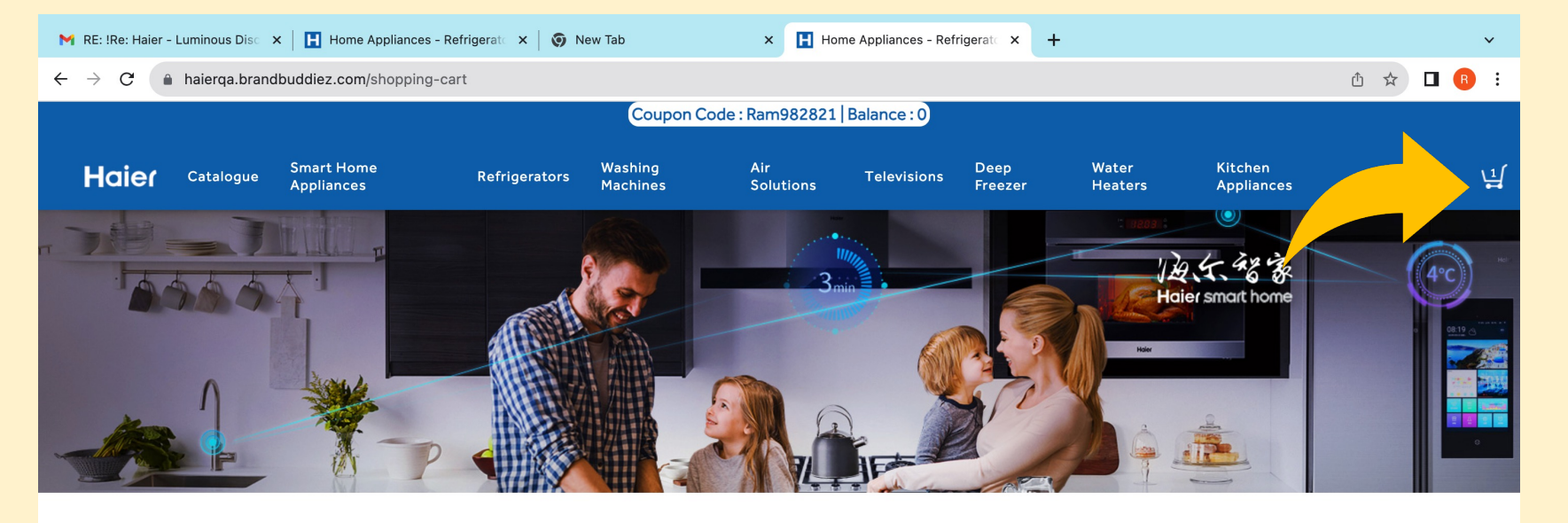

#### **Shopping Cart**

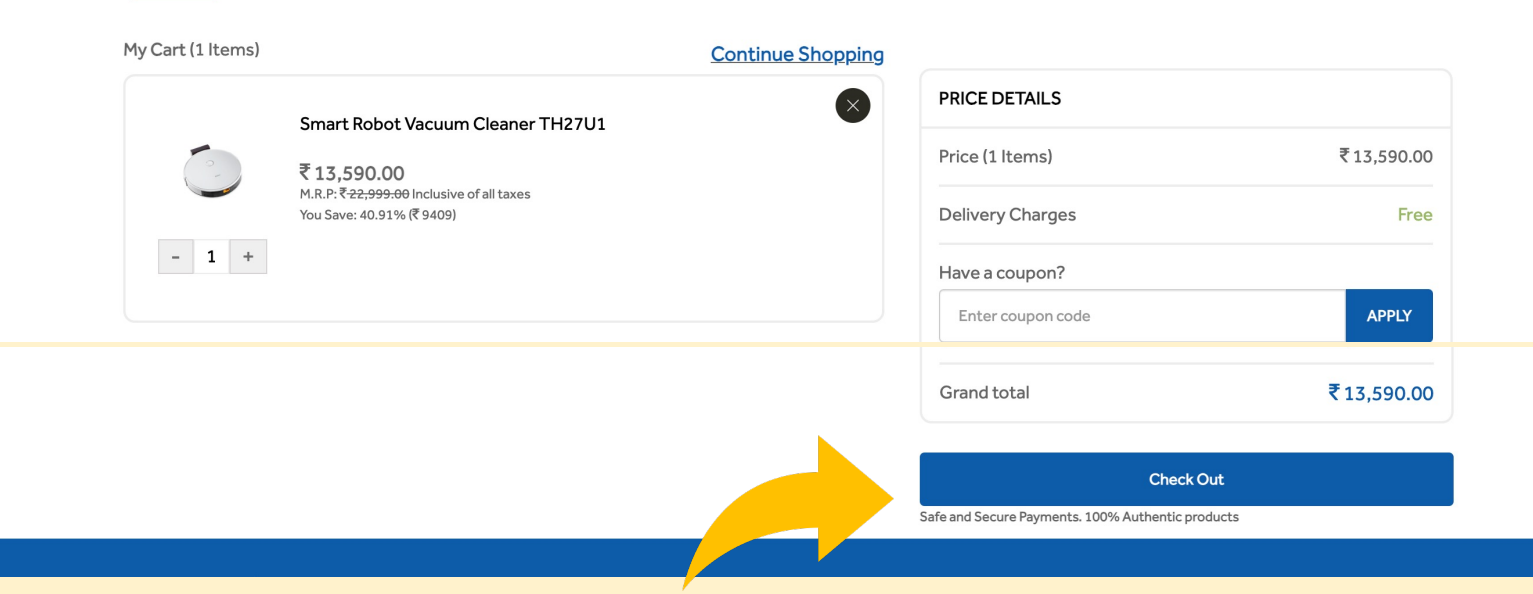

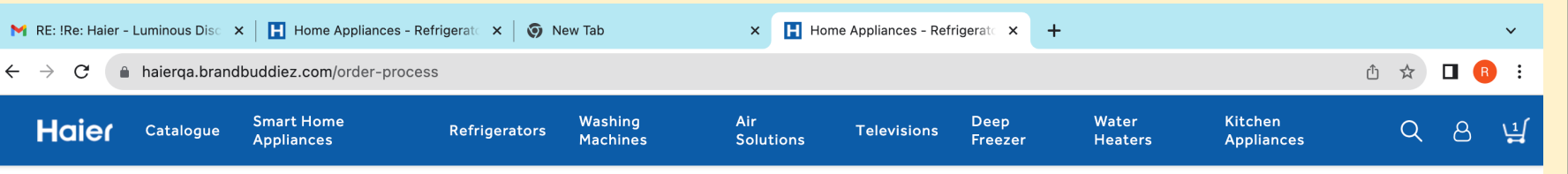

### **Step 6** Confirming the Order

You can place the order by clicking on 'Place Order' button

### **Order Process**

| Enter your shipping address | REMOVE WISHLIST QTY | 2 ₹27,180.00 |
|-----------------------------|---------------------|--------------|
| Click for GST Billing       | - 2 + Subtotal      | ₹27,180.00   |
| Nama                        | Delivery Char       | rges Free    |
|                             | Grand total         | ₹27,180.00   |
| Address                     | Have a coupon?      |              |
| Landmark                    |                     |              |
| India 🗸 Maharashtra         | $\checkmark$        |              |
| Mumbai 🗸                    |                     |              |
| Billing address             |                     |              |

Please Note : The order once placed cannot be cancelled. Do check all details before ordering

### **Step 7 A** Order confirmation <u>if the</u> <u>value of your cart is below</u> <u>the Voucher value</u>

- In case the value of the cart is below the Voucher Value, you will see a CONFIRM ORDER button below the coupon code
- By Clicking on the CONFIRM ORDER button, you will be confirming the order which cannot be changed

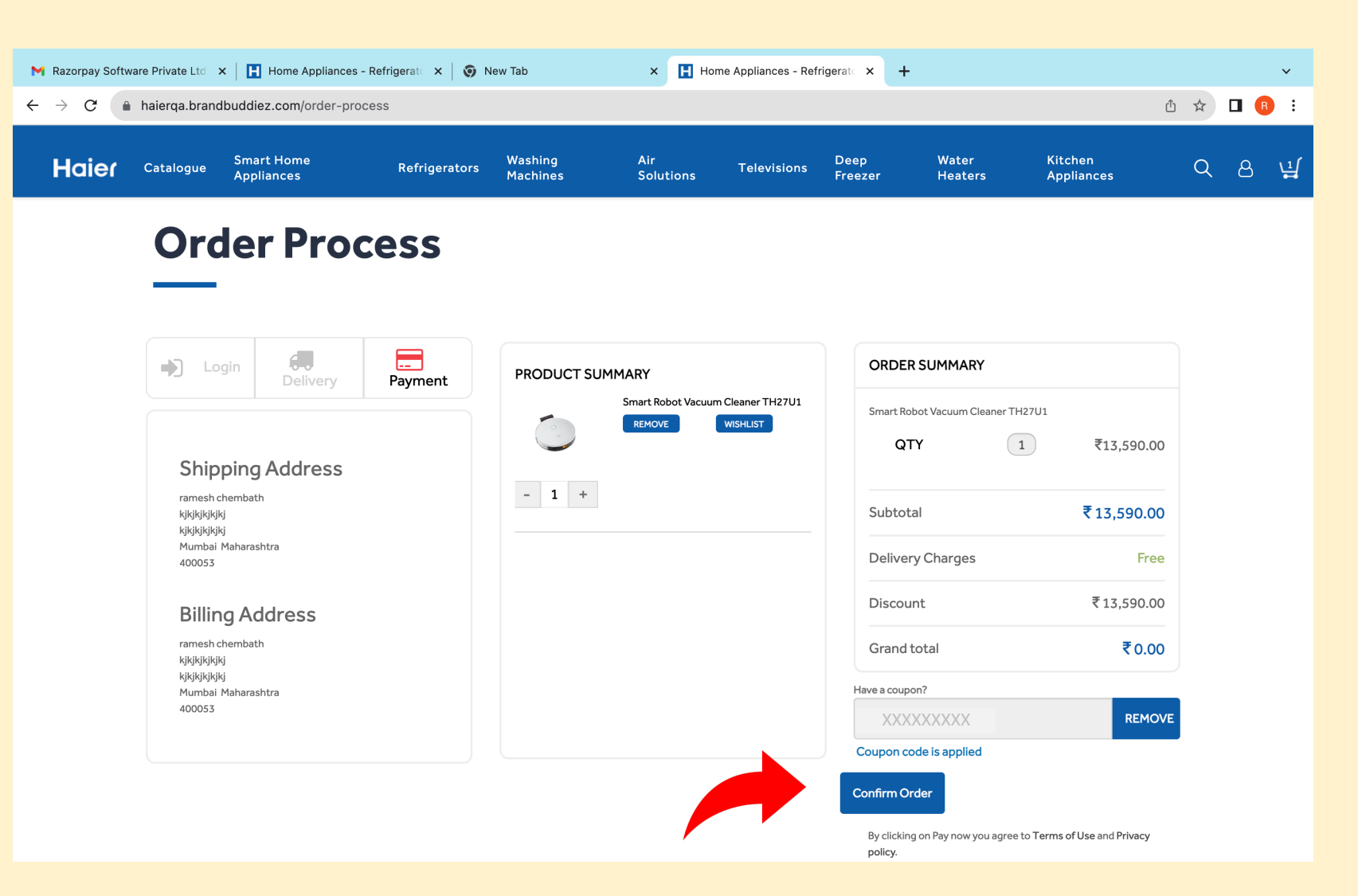

Please Note : Do check the order details before pressing CONFIRM ORDER. Order cannot be changed once it is confirmed

### **Step 7 B** Order confirmation <u>if the</u> <u>value of your cart is above</u> <u>the Voucher value</u>

- In case the value of the cart is above the Voucher Value, you will see a PAY VIA RAZORPAY button below the coupon code
- By clicking the PAY VIA RAZORPAY button you will be taken to RAZORPAY payment gateway which will allow you to make payment using any of the modes like UPI, Netbanking, Credit or Debit card etc.
- There is no Cash on Delivery option

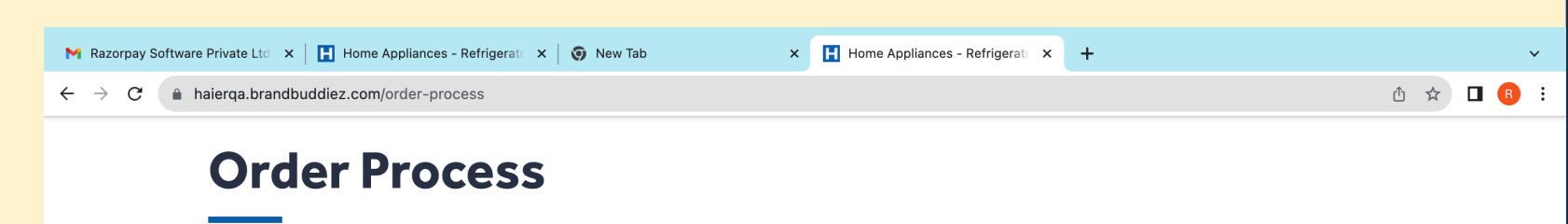

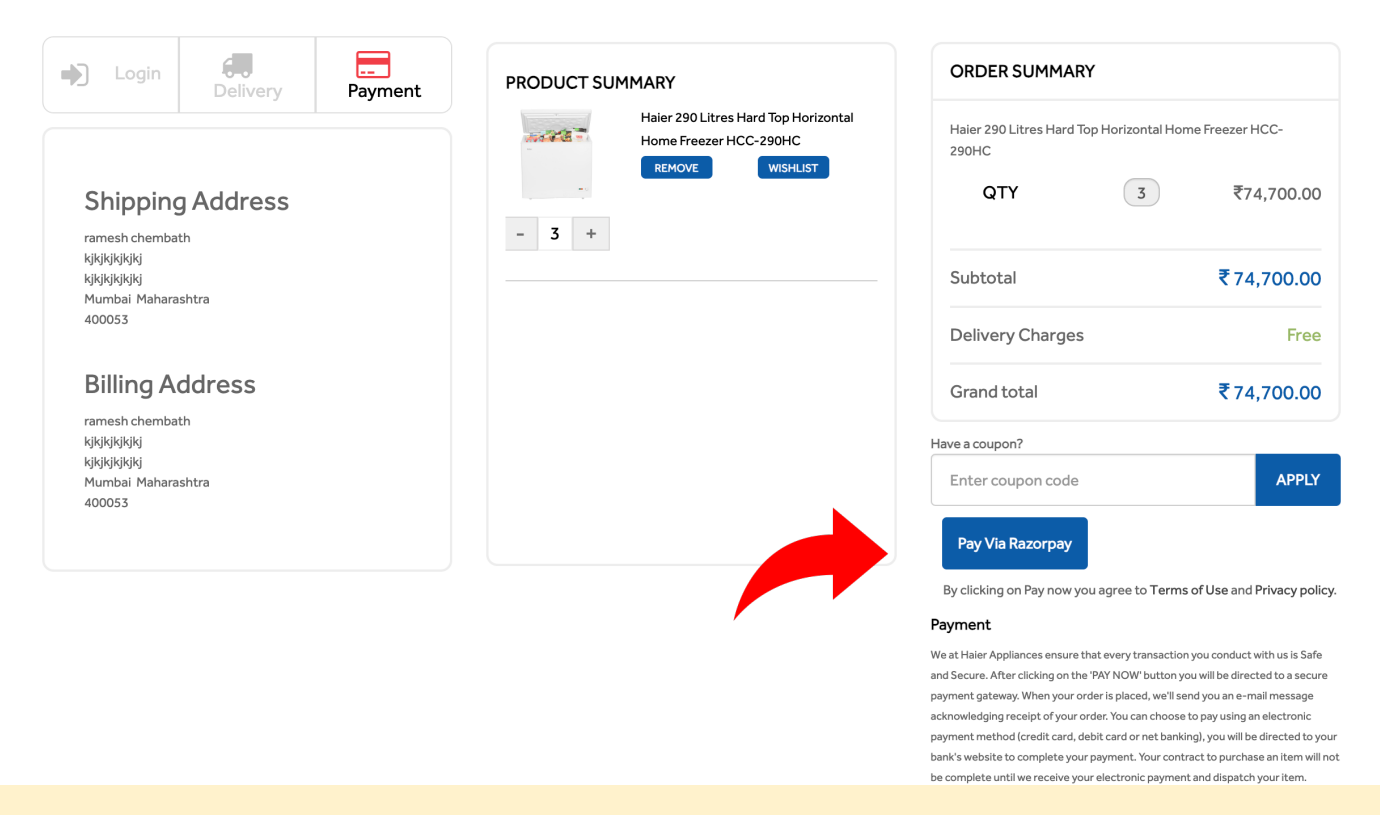

Please Note : Do check the order details before pressing PAY VIA RAZORPAY. Order cannot be changed once it is confirmed

## **Step 8** Order Confirmation

- You will get an Order confirmation page when your order is confirmed
- Please note the order once placed cannot be cancelled

| M Razorpay Softw                          | vare Private Ltd | ×   Ħ Home Appliances - R | tefrigerate 🗙 🛛 🧿 N | ew Tab              | × 🖪 Hom          | ne Appliances - Refi | rigerato × +    |                  |                       |     |   | ~   |
|-------------------------------------------|------------------|---------------------------|---------------------|---------------------|------------------|----------------------|-----------------|------------------|-----------------------|-----|---|-----|
| ← → C 🌘                                   | haierqa.brano    | dbuddiez.com/orderSucces  | ss.php?id=1451&sta  | tus=Approved        |                  |                      |                 |                  |                       | Ů ☆ | • | :   |
| Coupon Code : Ram982821   Balance : 26410 |                  |                           |                     |                     |                  |                      |                 |                  |                       |     |   |     |
| Haier                                     | Catalogue        | Smart Home<br>Appliances  | Refrigerators       | Washing<br>Machines | Air<br>Solutions | Televisions          | Deep<br>Freezer | Water<br>Heaters | Kitchen<br>Appliances | Q   | ප | ម្ន |

#### Thank you for placing your order

| ORDER DETAILS                                                                                             | BILLING ADDRESS                                                                                                    | SHIPPING ADDRESS                                                                                                    | COUPON DETAILS                                                                                                 |
|----------------------------------------------------------------------------------------------------|----------------------------------------------------------------------------------------------------|----------------------------------------------------------------------------------------------------|----------------------------------------------------------------------------------------------------|
| Product<br>Smart Robot Vacuum Cleaner TH27U1<br>Order ID<br>#HA1451<br>Total Amount<br>Rs 13590<br>Status | ramesh chembath<br>kjkjkjkjkj -<br>kjkjkjkjkj<br>400053 Mumbai<br>Maharashtra<br>India<br>ramesh@anideatree.com<br>+91 9820609412 | ramesh chembath<br>kjkjkjkjkjkj -<br>kjkjkjkjkjkj<br>400053 Mumbai<br>Maharashtra<br>India<br>ramesh@anideatree<br>+91 9820609412 | .com                                                                                                    |
| Order Placed                                                                                              | CONTINUE SHOPPING                                                                                                    |                                                                                                    |                                                                                                    |
| Contact Details Support About Us Terms And Condition Contact Us Privacy Policy                            | Product Categories<br>Washing Machines<br>Refrigerators                                                                           | Login<br>My Orders<br>Wish List                                                                                                   | Registered Address<br>Haier Appliances India Pvt Ltd<br>Building Number 1, Okhla Industrial Estate, Phase III, |

### **Key Points to remember**

- Partner can only register /Login using his mPartner mobile number
- Order can be placed by a partner only in the district in which his shop is register in the mPartner app.
- Order once placed cannot be cancelled or changed .Please check all details before placing the order
- In case of damage or defect, the partner needs to inform the Brand within 24 hours of delivery . The number for the same is 1800 419 9999
- There is no COD (cash on Delivery) facility
- Delivery of the gift will be done after verifying valid government ID proof such as PAN, Aadhar, Passport, Voter ID or driving license. Do ensure the document is presented at the time of order collection.